## Инструкция по регистрации и входу в Федеральную информационную систему

## оценки качества образования

Информация о проведении национальных исследований качества образования (далее – НИКО) и необходимых шагах со стороны образовательных организаций (далее – ОО), региональных координаторов размещена в личных кабинетах (далее – ЛК) в Федеральной информационной системе оценки качества образования (далее – ФИС ОКО) во вкладке «НИКО».

## 1. Авторизация в ЛК ФИС ОКО

Региональным координаторам НИКО и организаторам процедур НИКО в ОО предоставляется доступ в ЛК в ФИС ОКО для обмена информацией с Федеральным организатором НИКО. Учётная запись для входа в систему предоставляется на условиях сохранения конфиденциальности.

Для того, чтобы авторизоваться в ЛК ФИС ОКО, необходимо знать логин и пароль:

- для региональных координаторов логин вида niko\_\_\_RR;
- для организаторов в ОО логин вида eduRRNNNN;

где RR-код региона, NNNN – код ОО.

Зная логин и пароль, региональный координатор или организатор в ОО должен:

1. В адресной строке интернет-браузера (Яндекс Браузер<sup>1</sup>) ввести ссылку <u>https://lk-fisoko.obrnadzor.gov.ru</u> (рис.1).

|                              | a الم                      | ∎ _ | đ | ×                       |
|------------------------------|----------------------------|-----|---|-------------------------|
| Яндекс                       | Q Введите запрос или адрес | ] = | 6 | $\overline{\mathbf{A}}$ |
| and the second second second |                            | w 🐂 |   |                         |

Рисунок 1. Ввод ссылки в адресную строку интернет – браузера

2. Будет представлена область для авторизации (рис. 2). В соответствующие поля ввести логин и пароль, нажать кнопку «Войти». Символы логина и пароля необходимо вводить в том же регистре, в котором они предоставлены федеральным организатором.

<sup>&</sup>lt;sup>1</sup> Версии 21 и выше.

| ФИС ОКО             | ۵     |
|---------------------|-------|
| Логин*<br>eduRRNNNN |       |
| Пароль*-            | Ο     |
|                     |       |
|                     | войти |

Рисунок 2. Авторизация в личном кабинете

3. В случае успешной авторизации будет представлен интерфейс ЛК ФИС ОКО

(рис. 3).

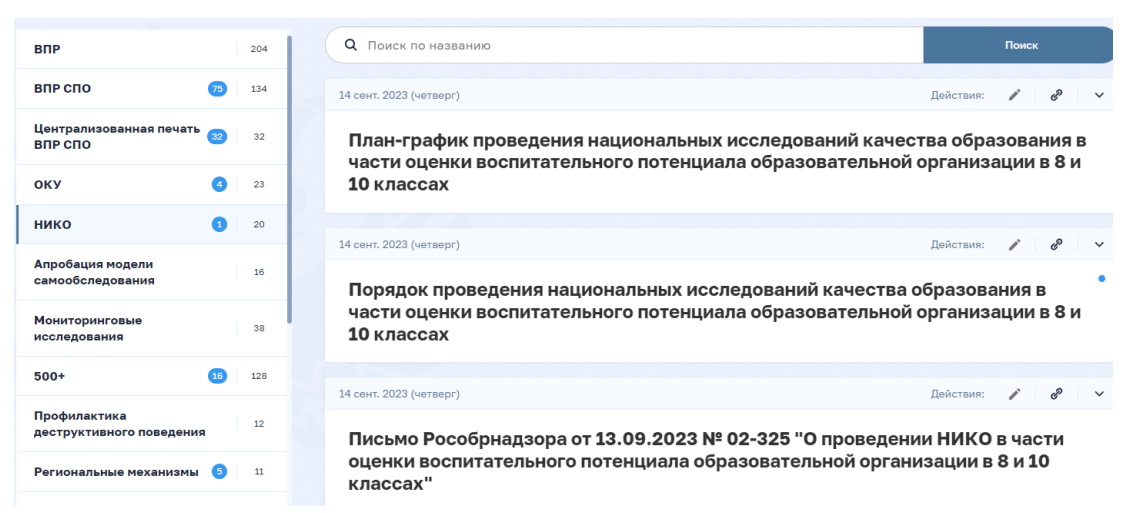

## Рисунок 3. Интерфейс личного кабинета

4. В случае введения неверного логина и (или) пароля будет представлено сообщение об ошибке (рис. 4). Если не удается авторизоваться в системе, пожалуйста, проверьте корректность вводимых реквизитов (отсутствие лишних символов, символы вводятся в требуемом регистре) и их актуальность (о замене реквизитов доступа информирует региональный координатор). Если Вами утерян актуальный пароль, то для его замены необходимо сформировать заявку на сайте федерального государственного бюджетного учреждения «Федеральный институт оценки качества образования» (ФГБУ «ФИОКО») в разделе «Техническая поддержка информационных систем». Подробный порядок действий приведен в инструкции по получению доступа и замене пароля: <u>https://lk-</u>

fisoko.obrnadzor.gov.ru/lk/publications/tekhnicheskaia-podderzhka/instruktsiia-po-zameneparolia-pri-neobkhodimosti--.

| Логин*<br>2 login |   |
|-------------------|---|
| Пароль*           | Ø |

Неверный логин или пароль

Рисунок 4. Сообщение об ошибке